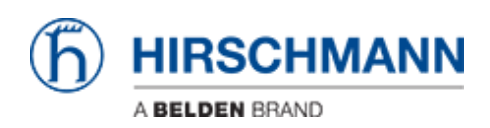

ナレッジベース > Products > BAT > BAT, WLC (HiLCOS) > How to migrate a configuration from a Bat-54 to an OpenBat

How to migrate a configuration from a Bat-54 to an OpenBat - 2018-02-21 - BAT, WLC (HILCOS)

The goal of this document is to show how a configuration created for the Bat-54 Rail can be uploaded on an equivalent device belonging to OpenBat family with similar hardware characteristics.

#### Warning:

- Be aware that some functions are not anymore available in the OpenBat and for such features the migration is not possible.
- Some default values are depending by the firmware version used. That means that the script is not an exact copy 1:1 (see last step of this document).

In this document, the following devices will be used:

- Bat-54 Rail with 2 Radio modules using firmware 8.52.0214RU1
- OpenBat: BAT-REUWW9AKK99BO7T1T99DHH (2 Radio Modules, 1Combo port, 1 Copper Port) using firmware 8.90.0210Rel

Create and store a configuration file from the Bat-54

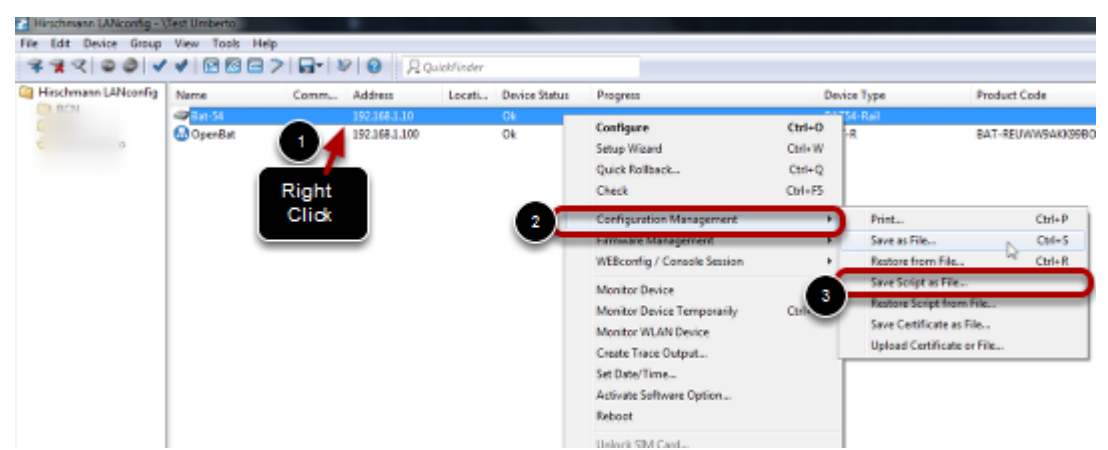

As example, the following configuration for the Bat-54 has been created:

- Country: Italy
- Radio 1: AP@ 2.4GHz automatic channel selection
- SSID: SSID\_1
- 802.11i encryption: ssid1
- Radio 2: AP@ 5 GHZ sub-bands 1+2+3
- SSID: SSID\_2
- 802.11i encryption: ssid2

The Configuration is stored on the pc used for configuration (see screenshot) with extension .lcs (readable script file)

#### Add the OpenBat to the list of devices

| 🚰 Hirschmann LANconfig - \ | Test Umberto                                                                                                    |               |            |                                    |                  |                  |        |
|----------------------------|----------------------------------------------------------------------------------------------------|---------------|------------|------------------------------------|------------------|------------------|--------|
| File Edit Der roup         | View Tools Help                                                                                                    |               |            |                                    |                  |                  |        |
|                            | < C 6 6 >                                                                                                    | 🕞 🛛 🖉 😵 🖓 Qui | ckFinder   |                                    |                  |                  |        |
| thmann LANconfig           | Name                                                                                                    | Comm Address  | Locati     | Device Status                      | Progress         |                  | Device |
|                            | @Bat-54                                                                                                    | 192.168.1.10  |            | Ok                                 |                  |                  | BAT54  |
|                            |                                                                                                    |               |            |                                    |                  |                  |        |
|                            |                                                                                                    |               |            |                                    |                  |                  |        |
|                            |                                                                                                    | New Device    |            |                                    |                  |                  | 8 ×    |
|                            |                                                                                                    | General       | Interdence |                                    |                  |                  |        |
|                            |                                                                                                    | Backup        | interiace. | Network come                       | tion (TCP/IP)    |                  |        |
|                            |                                                                                                    |               | 4          | Setal port                         |                  |                  |        |
|                            |                                                                                                    |               |            | Dial-Up connection                 |                  |                  |        |
|                            |                                                                                                    |               | 2          | 10 Alama                           | 192 159 1 10     |                  |        |
|                            |                                                                                                    |               |            | P/Name;                            | 192.190.1.10     |                  |        |
|                            |                                                                                                    |               |            | Timeout:                           | 10 💽 si          | econds           |        |
|                            |                                                                                                    |               |            | Communication protocols and ports: |                  |                  |        |
|                            |                                                                                                    |               |            | V HTTPS                            | SSH              | IN HTTP          | TFTP   |
|                            |                                                                                                    |               |            |                                    |                  |                  |        |
|                            |                                                                                                    |               |            | Prefer 'check' v                   | ia TFTP (faster) |                  |        |
|                            |                                                                                                    |               |            | Check the statu                    | firmwara undatas |                  |        |
|                            |                                                                                                    |               |            | Crick daterial                     | odiy to possible | minimale apadres |        |
|                            |                                                                                                    |               | General    |                                    |                  |                  |        |
|                            |                                                                                                    |               | 2          | Administrator:                     |                  |                  |        |
|                            |                                                                                                    |               | ~          | Paseword:                          |                  |                  |        |
|                            |                                                                                                    |               |            | Description:                       |                  |                  |        |
|                            | New Device         General         Backup         Network connection (TCP/IP)         Serial port         Obal-Up connection         2         P/Name:         Backup         Prime:         Backup         Prime:         Backup         Prime:         Backup         Prime:         Backup         Prime:         Backup         Prime:         Backup         Prime:         Backup         Prime:         Backup         Prime:         Backup         Prime:         Backup         Prefer 'check' via TFTP faster)         Prime:         Prefer 'check' via TFTP faster)         Prime:         Prime:         Prefer 'check' via TFTP faster)         Prime:         Basword:         Description:         3 |               |            |                                    |                  |                  |        |
|                            |                                                                                                    |               |            |                                    |                  | 3 ок             | Cancel |
|                            |                                                                                                    |               |            |                                    |                  |                  |        |

Make sure you have access to the OpenBat.

If the OpenBat is not listed in Lanconfig, add it typing the address of the OpenBat (steps 1 to 3).

If the OpenBat is in default configuration, you can discover it through the Discover Button (step 4).

## Select the file to be loaded on the OpenBat

| 🔁 Hirschmann LANconfig - \ | Test Umberto  |                             |               |                            |        |  |  |
|----------------------------|---------------|-----------------------------|---------------|----------------------------|--------|--|--|
| File Edit Device Group     | View Tools He | lp                          |               |                            |        |  |  |
| 4 A C @ @ V                | 🖌 🖻 🖬 🚍       | 🎾 👦 🕺 📀 🔍 QuickFinde        | r             |                            |        |  |  |
| Hirschmann LANconfig       | Name          | Comm Address Locati         | Device Status | Device Status Progress     |        |  |  |
| CO DOLL                    | @Bat-54       | 192.168.1.10                | Ok            | Ok                         |        |  |  |
|                            | Openi 1       | 102 169 1 100               | 01            |                            |        |  |  |
|                            |               | Configure                   | Ctrl+0        |                            |        |  |  |
|                            |               | Setup Wizard                | Ctrl+W        |                            |        |  |  |
| D' LI                      |               | Quick Rollback              | Ctrl+Q        |                            |        |  |  |
| Right                      |               | Check                       | Ctrl+F5       |                            |        |  |  |
| CIICK                      |               | 2 Configuration Management  | • • • •       | Print                      | Ctrl+P |  |  |
|                            |               | Firmware Management         |               | Save as File               | Ctrl+S |  |  |
|                            |               | WEBconfig / Console Session | •             | Restore from File          | Ctrl+R |  |  |
|                            |               | Maritas Davias              |               | Save Script as File        |        |  |  |
|                            |               | Monitor Device              | 3             | Restore Script from File   |        |  |  |
|                            |               | Monitor Device Temporarily  |               | Save Certificate as File   |        |  |  |
|                            |               | Create Trace Output         |               | Upload Certificate or File |        |  |  |

Select the file previously store with extension .lcs to be loaded on the OpenBat

### Load the configuration on the OpenBat

| Hirschmann LANconfig - 🕅 | Test Umberto    |          |               |             |               |                              |
|--------------------------|-----------------|----------|---------------|-------------|---------------|------------------------------|
| File Edit Device Group   | View Tools Help |          |               |             |               |                              |
| 333 00 V                 | < C C >         | <b>-</b> | 20 20         | )vickFinder |               |                              |
| Hirschmann LANconfig     | Name            | Comm     | Address       | Locati      | Device Status | Progress                     |
|                          | @Bxt-54         |          | 192.168.1.10  |             | Ok            |                              |
|                          | @Bat-54         |          | 192.168.1.254 |             | No response   | Configuration reading failed |
|                          |                 |          |               |             |               |                              |

The configuration will be loaded into the OpenBat and so the ip address on the stored configuration will be used. For this reason, if you try to access the OpenBat using the address stored in Lanconfig, you'll get an error.

In this screenshot, the new OpenBat has now ip 192.168.1.10 (the same used by the original Bat54). For this reason it must be re-discovered by Lanconfig and 192.168.1.254 is not anymore valid.

### Re-discover the OpenBat using the right address

| 🚰 Hirschmann LANconfig - \`                                                                                                    | Test Umberto    |                                                                                 |
|----------------------------------------------------------------------------------------------------|-----------------|---------------------------------------------------------------------------------|
| File Edit Device Group                                                                                                    | View Tools Help |                                                                                 |
| <u> </u>                                                                                                    |                 | Ter V 2                                                                         |
| chmann LANconfig                                                                                                    | Name            | Comm Address Locati Device Status                                               |
|                                                                                                    | Sat-54          | 192.168.1.10 Ok                                                                 |
| -                                                                                                    | New Device      | 8 ×                                                                             |
| Hirschmann LANconfig View Tools Help File Edit Device Group View Tools Help Comm Address Locati Device Status Bat-54 192.168.1.10 Ok New Device Sensal pot Dai-Up connection Obi-Up connection 2 P/Name: 192.168.1.10 The seconds Communication protocols and pots: WHTTPS SSH WHTP Check the status of this device at statup Check automatically for possible fimmare updates General Check the status of this device at statup Check the status of this device at statup Check the status of this device at s | Interface       |                                                                                 |
|                                                                                                    | Backup          | Network connection (TCP/IP)     Serial port     Dial-Up connection              |
|                                                                                                    |                 | 2         IP/Name:         192.168.1.10           Timeout:         10         ⇒ |
|                                                                                                    |                 | Communication protocols and posts:                                              |
|                                                                                                    |                 |                                                                                 |
|                                                                                                    |                 | Check the status of this device at startup                                      |
|                                                                                                    |                 | Check automatically for possible firmware updates                               |
|                                                                                                    |                 | General Administration                                                          |
|                                                                                                    |                 | Password:                                                                       |
|                                                                                                    |                 | Description:                                                                    |
|                                                                                                    |                 | 3 OK Cancel                                                                     |

Given that the OpenBat will now have the same ip of the Bat54, we need to add a new device using such ip: 192.168.1.10

# Compare the configuration from the Bat54 and OpenBat

| Ope | n Bat Script | los 🖾            |                 |                    |               | - E- 8a | -54Script.lcs | <b>3</b>          |                   |                |              |
|-----|--------------|------------------|-----------------|--------------------|---------------|---------|---------------|-------------------|-------------------|----------------|--------------|
| 1   | At 5         | cript (0.90.0210 | / 19.05.2014) ( | 0x0000c010, IDs: 4 | .e.f.2b:0xC + | 1       | At 50         | ript (0.52.0214   | / 15.12.2011)     | (0x00004010, I | Ds:4,e,2b;0  |
| 2   |              |                  |                 |                    |               | - 2     |               |                   |                   |                |              |
| ą.  | lan          | g English        |                 |                    |               | - ņ     | lang          | English           |                   |                |              |
| 4   | fla          | sh No            |                 |                    |               | - 1     | £143          | th No             |                   |                |              |
| 2   |              | (A               |                 |                    | -             | 1       |               |                   |                   |                |              |
| ÷.  | aet          | /Secup/Name "Se  | 11-39-          |                    |               | 0       | pet           | /Setup/Mane "Sat  |                   |                |              |
| 1   | del          | /aecup/ice-ie/ae | CNOEK-TTRC      |                    |               |         | del           | second ton-thinks | MOLK-1782         |                |              |
|     | 4.           | Network-name     | IP-Address      | IP-Netmask         | VLAN-         | 9       | 4.            | Network-name      | IP-Address        | IP-Neta        | aak V        |
| 10  | 8            |                  |                 |                    |               | 10      | -             |                   |                   |                |              |
| 11  |              |                  |                 |                    |               | 11      | 8 -           |                   |                   |                |              |
| 12  | 🔔 add        | "INTRANET"       | (IP-Address)    | 192.160.1.10       | (IP-Netmas    | 12      | /i),add       | "INTRANET"        | {IP-Address}      | 192.160.1.1    | 0 (IP-Net    |
| 13  | à add        | "DM2"            | (IP-Address)    | 0.0.0.0            | (IP-Netmas    | 13      | Aladd.        | "DHZ"             | (IF-Address)      | 0.0.0.0        | (IP-Net      |
| 14  |              |                  |                 |                    |               | 14      | Qod /         |                   |                   |                |              |
| 15  |              |                  |                 |                    |               | 15      | Ocd /         | Setup/IP-Router/  | /IP-Routing-Tabl  | le             |              |
| 16  |              |                  |                 |                    |               | 16      | Odel          |                   | The second second |                |              |
| 10  |              |                  |                 |                    |               | 10      | X:            | IP-Address        | 11-Hetmask        | Nog-cag        | Feer-or-iF   |
| 10  |              |                  |                 |                    |               | 19      | Out:          | 192.165.0.0       | 255,255,0.0       | 0              | (Peer-or-IP) |
| 20  |              |                  |                 |                    |               | 20      | Q add         | 172.16.0.0        | 255.240.0.0       | 0              | (Peer-or-IP  |
| 21  |              |                  |                 |                    |               | 21      | Ondd          | 10.0.0.0          | 255.0.0.0         | 0              | (Peer-or-IP  |
| 22  |              |                  |                 |                    |               | 22      | Oadd          | 224.0.0.0         | 224.0.0.0         | 0              | (Peer-or-IP  |

If we want to check that the configuration is stored correctly inside the OpenBat, we can dowload its configuration as script and make a comparison among the two.

Given that the OpenBat is a newer device with a slightly different behaviour, you will find some differences in configuration file coming from the OpenBat with respect to the Bat-54

Please notice that the script coming from the OpenBat provides much less information with respect to the Bat-54. For example the table Setup/IP-Router/IP-Routing-Table is not listed in the script from OpenBat. However if you need to check it, you can access it through the command line. In this example it has not been modified so we'll find the same table inside the Open Bat.

(Notepad++ with the Compare plugin (both downloadable freely) can be used to make the comparison).